## Come correggere le e-mail da CTR

#### Sommario

Introduzione

Premesse

Componenti usati

Configurazione

Verifica

Passaggio 1. Accedere al portale CTR in base all'accesso ai server disponibili e verificare Passaggio 2. Esaminare i messaggi recapitati che sembrano essere dannosi o una minaccia utilizzando gli oggetti osservabili supportati. Gli oggetti osservabili possono essere cercati in base ai seguenti criteri, come mostrato nell'immagine:

2.1 Di seguito è riportato un esempio di inchiesta e di inchiesta relative al PI, come illustrato nelle immagini:

2.2 Ecco cosa si ottiene nella casella di posta prima che il messaggio venga corretto, come mostrato nell'immagine:

2.3 Facendo clic su "ID messaggio Cisco", selezionare dalle opzioni di menu una delle azioni risolte supportate, come mostrato nell'immagine:

2.4 In questo esempio, viene selezionato "Inizia in avanti" e viene visualizzata una finestra pop-up di successo nell'angolo in basso a destra, come mostrato nell'immagine:

2.5 Nell'ESA, sotto "mail logs", si possono vedere i seguenti log che mostrano l'avvio della risoluzione "CTR", l'azione selezionata e lo stato finale.

2.6 L'indicazione "[Messaggio risolto]" appare anteposta all'oggetto del messaggio, come mostrato nell'immagine:

2.7 L'indirizzo e-mail che si digita durante la configurazione del modulo ESA/SMA è quello che riceve le e-mail risolte quando si seleziona l'opzione "Forward" o "Forward/Delete", come mostrato nell'immagine:

<u>2.8 Infine, se si osservano i dettagli di tracciamento dei messaggi della nuova interfaccia dell'ESA/SMA, si possono vedere gli stessi log ottenuti nei "mail\_logs" e nell''Ultimo stato" come "Remediated", come mostrato nell'immagine:</u>

#### Introduzione

Questo documento descrive come risolvere i problemi relativi alle e-mail di Cisco Threat Response (CTR).

#### Premesse

L'indagine CTR è stata aggiornata per supportare OnDemand Mail Remediation. L'amministratore può cercare e-mail specifiche dalle caselle di posta degli utenti O365 e OnPrem Exchange e correggerle tramite Email Security Appliance (ESA) o Security Management Appliance (SMA).

### Componenti usati

Le informazioni fornite in questo documento si basano sulle seguenti versioni software e hardware:

- Account CTR
- Cisco Security Services Exchange
- ESA AsyncOs 14.0.1-03

Le informazioni discusse in questo documento fanno riferimento a dispositivi usati in uno specifico ambiente di emulazione. Su tutti i dispositivi menzionati nel documento la configurazione è stata ripristinata ai valori predefiniti. Se la rete è operativa, valutare attentamente eventuali conseguenze derivanti dall'uso dei comandi.

**Nota:** La ricerca e la risoluzione dei problemi relativi alla posta elettronica sono supportate solo nelle distribuzioni ibride di Exchange 365, Exchange 2016 e 2019 e nelle distribuzioni Exchange locali 2013.

#### Configurazione

- 1. Configurazione delle impostazioni dei conti nell'ESA
- 2. Configurare il profilo concatenato e mappare i domini al profilo account
- 3. Integrazione di CTR con ESA o SMA

#### Verifica

Èpossibile analizzare gli elementi osservabili nel portale CTR e selezionare il messaggio per la risoluzione utilizzando i passaggi seguenti:

# Passaggio 1. Accedere al portale CTR in base all'accesso ai server disponibili e verificare

- USA <a href="https://visibility.amp.cisco.com/investigate">https://visibility.amp.cisco.com/investigate</a>
- APJC <a href="https://visibility.apjc.amp.cisco.com/investigate">https://visibility.apjc.amp.cisco.com/investigate</a>
- EU https://visibility.eu.amp.cisco.com/investigate

Passaggio 2. Esaminare i messaggi recapitati che sembrano essere dannosi o una minaccia utilizzando gli oggetti osservabili supportati. Gli oggetti osservabili possono essere cercati in base ai seguenti criteri, come mostrato nell'immagine:

| IP address              | ip:"4.2.2.2"                                | Email subject              | email_subject:"Invoice Due" |
|-------------------------|---------------------------------------------|----------------------------|-----------------------------|
| Domain                  | domain:"cisco.com"                          | Cisco Message ID<br>(MID)  | cisco_mid:"12345"           |
| Sender email address    | email:"noreply@cisco.com"                   | SHA256 filehash            | sha256:"sha256filehash"     |
| Email message<br>header | email_messageid:"123-<br>abc-456@cisco.com" | Email attachment file name | file_name:"invoice.pdf"     |

2.1 Di seguito è riportato un esempio di inchiesta e di inchiesta relative al PI, come illustrato

#### nelle immagini:

| $\leftarrow \rightarrow \mathbf{G}$ 0.0                                                                                                    | 음 루 https://visibility.amp.cisco.com/inves                                                                                                    | tigate                                                                         |                                                                                                    | <del>ث</del>         | ☺ 👱 💀 😳 🧕 ≡             |
|----------------------------------------------------------------------------------------------------|----------------------------------------------------------------------------------------------------|--------------------------------------------------------------------------------|----------------------------------------------------------------------------------------------------|----------------------|-------------------------|
| "dische Threat Response Investigate Snapshots Incidents Intelligence                                                                                                    |                                                                                                    |                                                                                |                                                                                                    | 🗭 ? Alan Macorra ~   |                         |
| ip: "15.0.0.59"                                                                                                    | ip: *15.0.0.59*                                                                                                    |                                                                                |                                                                                                    |                      |                         |
| Investigate Upload Snapshot                                                                                                    | What can I search for?                                                                                                    |                                                                                |                                                                                                    |                      | Concentration Auto Omit |
|                                                                                                    |                                                                                                    |                                                                                |                                                                                                    |                      |                         |
| ← → ♂                                                                                                    | }                                                                                                    | gate?q=15.0.0.59                                                               |                                                                                                    | ជ                    | ⊌ 2 ⊗ 0 3 0 ≡           |
| Cisco Threat Response Invest                                                                                                    | tigate Snapshots Incidents Intelligenc                                                                                                    |                                                                                |                                                                                                    |                      | 🗭 💎 Alan Macorra ~      |
| Add to Investigation                                                                                                    |                                                                                                    | 1 of 1 enrichments complete 📕                                                  |                                                                                                    |                      |                         |
| 2 Targets V                                                                                                    | Q 1 Investigated ~                                                                                                    | 0 Omitted                                                                      | ్లళ్లి 10 Related 🗸                                                                                                    | 0 Indicators         | 2 Modules 🗸             |
| Sightings                                                                                                    |                                                                                                    |                                                                                |                                                                                                    |                      | 8 / ···                 |
| 4         -         -         -         -         -         -         -         -         -         -         -         -         -         -         -         -         -         -         -         -         -         -         -         -         -         -         -         -         -         -         -         -         -         -         -         -         -         -         -         -         -         -         -         -         -         -         -         -         -         -         -         -         -         -         -         -         -         -         -         -         -         -         -         -         -         -         -         -         -         -         -         -         -         -         -         -         -         -         -         -         -         -         -         -         -         -         -         -         -         -         -         -         -         -         -         -         -         -         -         -         -         -         -         -         -         - |                                                                                                    | 2021-09-11729 01:26.000<br>Malicious Surpicious Com<br>2021-09-11<br>2021-09-1 | 2 - 2021-09-14T04-24-41.000Z<br>mon = Unknown = Clean = Targets                                                              | 2821-09-14754        | 24 41 000Z              |
| Graph Filters: Show All, Expanded • S                                                                                                    |                                                                                                    | @ / ···                                                                        | Results                                                                                                    |                      | s / …                   |
|                                                                                                    |                                                                                                    | <u>_</u>                                                                       | Details                                                                                                    |                      |                         |
| та<br>Сотпат н<br>пинина сот                                                                                                    | Con Messare 10 - Enel<br>Con Con Messare 10 - Enel<br>Con Con Messare 10 - Enel<br>Con Con Messare 10 - Enel States 1 - Enel States 1 - Enel States | Stated v<br>at 1<br>englet fund v                                              | 2 TARGETS     amacorra@cis     Enul     ee@mexesa.c     tinvestigateD     Factors     Signogs in My Environm.     to ReLATED | Please select an Obs | ervable/Target          |

2.2 Ecco cosa si ottiene nella casella di posta prima che il messaggio venga corretto, come mostrato nell'immagine:

|          | ■ 🗹 New message        | 🗓 Delete \Xi Archive 🚫 Junk 🗸 🎸 Sweep 🖻 |
|----------|------------------------|-----------------------------------------|
| <b>†</b> | $\checkmark$ Favorites |                                         |
| RR       | 🖓 Inbox 20             | Other: New conversations                |
| 0        | ➢ Sent Items           | amacorra@cisco.com                      |
| N        | 🖉 Drafts               | remediation test 11:26 PM               |
|          | Add favorite           |                                         |

2.3 Facendo clic su "ID messaggio Cisco", selezionare dalle opzioni di menu una delle azioni risolte supportate, come mostrato nell'immagine:

| Graph Fitters: Show All, Expanded + Showing 11 nodes | 8 / ··· | Results          | 8.7 ···                       |  |
|------------------------------------------------------|---------|------------------|-------------------------------|--|
|                                                      |         | Details          |                               |  |
| $\boxtimes \neg \boxtimes$                           |         | Cisco Message ID | ■640962-564D203017654DD782E6- |  |
| Claco Messa D V Mest 1                               |         | 640962-564       | Cisco Message ID              |  |
| 640962-564D203017654DD782E6 🛃 🖷                      |         | Cisco Message ID | No threat objects found.      |  |
| 🖂 Cisco Message ID                                   |         | mexesa.com       |                               |  |
| Add to current Investigation                         | -ff-    | <i>A</i> ~       | Domain                        |  |
| Investigate in Threat Response                       |         | amacorra@cis     |                               |  |
| Create Judgement                                     | (@)     | @}               | Email Address                 |  |
| Email Security Appliance                             |         | ee@mexesa.c      |                               |  |
| Initiate Deletion                                    |         | Email Address    |                               |  |
| <ul> <li>Initiate Forward</li> </ul>                 | 0       | remediation test |                               |  |
| <ul> <li>Initiate Forward/Delete</li> </ul>          | +       | Emeil Subject    |                               |  |
| Threat Grid                                          |         | test 1           |                               |  |
| Search 640962-564D203017654DD782                     |         | Al Schiert       |                               |  |

2.4 In questo esempio, viene selezionato "Inizia in avanti" e viene visualizzata una finestra pop-up di successo nell'angolo in basso a destra, come mostrato nell'immagine:

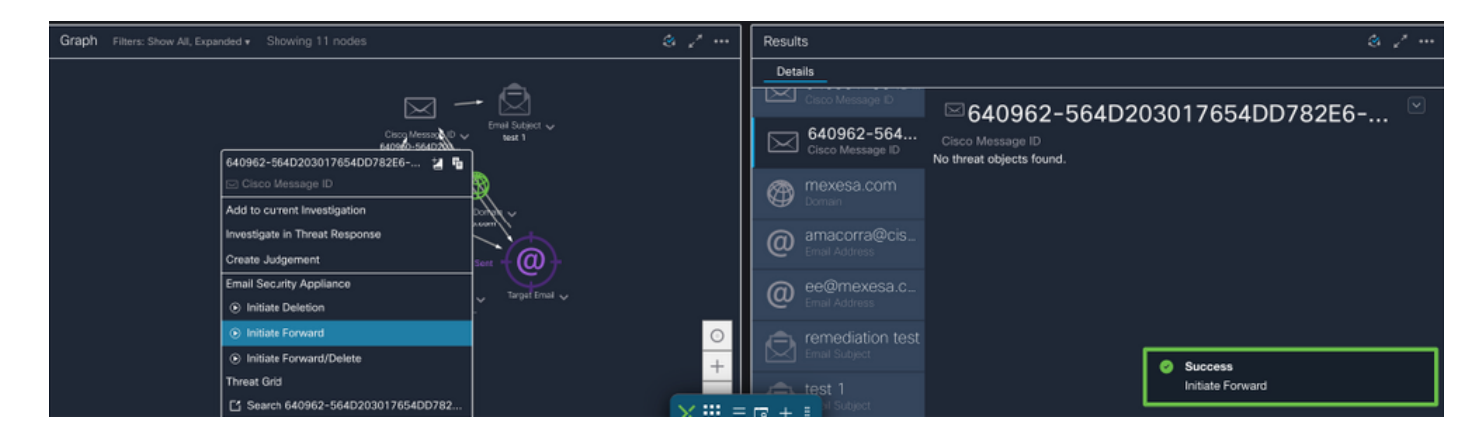

2.5 Nell'ESA, sotto "mail\_logs", si possono vedere i seguenti log che mostrano l'avvio della risoluzione "CTR", l'azione selezionata e lo stato finale.

Mon Sep 13 23:38:03 2021 Info: Message 640962 was initiated for 'Forward' remedial action by 'admin' from source 'CTR' in batch '2b46dcaf-9b3d-404c-9327-f114fd5d89c7'.

Mon Sep 13 23:38:06 2021 Info: Message 640962 was processed with 'Forward' remedial action for recipient 'ee@mexesa.com' in batch '2b46dcaf-9b3d-404c-9327-f114fd5d89c7'. Remediation status: Remediated.

2.6 L'indicazione "[Messaggio risolto]" appare anteposta all'oggetto del messaggio, come mostrato nell'immagine:

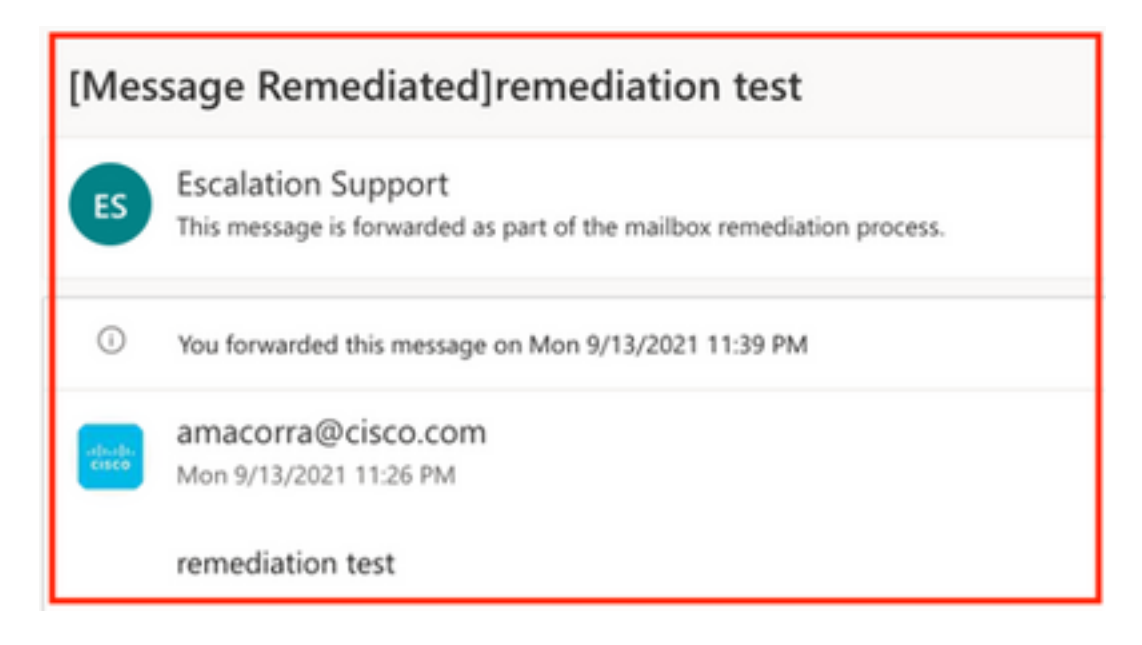

2.7 L'indirizzo e-mail che si digita durante la configurazione del modulo ESA/SMA è quello che riceve le e-mail risolte quando si seleziona l'opzione "Forward" o "Forward/Delete", come mostrato nell'immagine:

| FW: [Message Remediated]remediation test                                                                                                    |                                                                                                    |  |  |
|----------------------------------------------------------------------------------------------------|----------------------------------------------------------------------------------------------------|--|--|
| ES                                                                                                    | <ul> <li>Escalation Support <ee@mexesa.com></ee@mexesa.com></li> <li>Alan Macorra Hernandez (amacorra)</li> <li>Monday, 13 September 2021, 23:39</li> <li>Show Details</li> </ul> |  |  |
| This message is forwarded as part of the mailbox remediation process.                                                                                                    |                                                                                                    |  |  |
| From: amacorra@cisco.com <amacorra@cisco.com><br/>Sent: Tuesday, September 14, 2021 4:26:23 AM<br/>Subject: [Message Remediated]remediation test<br/>remediation test</amacorra@cisco.com> |                                                                                                    |  |  |

2.8 Infine, se si osservano i dettagli di tracciamento dei messaggi della nuova interfaccia dell'ESA/SMA, si possono vedere gli stessi log ottenuti nei "mail\_logs" e nell"'Ultimo stato" come "Remediated", come mostrato nell'immagine:

| $\triangleleft$ | Email Gateway   | Monitoring Tracking Quarantine                                                                                                    | admin 💄 ? 🌣 🔡 SECURE                                        |
|-----------------|-----------------|----------------------------------------------------------------------------------------------------|-------------------------------------------------------------|
| ₿               | Message Trackir | g                                                                                                    |                                                             |
|                 | Message ID Hea  | ler <18fb39\$jhu2@mail.sergio.com>                                                                                                    | < Previous Next >                                           |
|                 | Processing Deta | its                                                                                                    | Envelope Header and Summary                                 |
|                 | Summary         |                                                                                                    | Last State Remediated                                       |
|                 | 23:24:41        | Start message 640962 on incoming connection (ICID 31).                                                                                                    | Message                                                     |
|                 | 23:24:41        | Message 640962 engueued on incoming connection (ICID 31) from amacorra@cisco.com.                                                                                                    | MID                                                         |
|                 | 23:24:41        | Message 640962 direction: incoming                                                                                                    | 640962<br>Time                                              |
|                 | 23:24:48        | Message 640962 on incoming connection (ICID 31) added recipient (ee@mexesa.com).                                                                                                    | 13 Sep 2021 23:24:41 (GMT -05:00)                           |
|                 | 23:25:07        | Message 640962 original subject on injection: remediation test                                                                                                    | Sender<br>amacorra@cisco.com                                |
|                 | 23:25:07        | Message 640962 not evaluated for Sender Domain Reputation. Reason: Disabled at Mail Flow Policy                                                                                                    | Recipient<br>ee@mexesa.com                                  |
|                 | 23:25:07        | Message 640962 (145 bytes) from amacorra@cisco.com ready.                                                                                                    | Subject                                                     |
|                 | 23:25:07        | Message 640962 has sender_group: whitelist, sender_jp: 15.0.0.59 and sbrs: None                                                                                                    | Sender Group                                                |
|                 | 23:25:07        | Message 640962 matched per-recipient policy ee for inbound mail policies.                                                                                                    | whitelist<br>Circe Mesterer                                 |
|                 | 23:25:07        | Message 640962 scanned by Advanced Malware Protection engine. Final verdict: SKIPPED(no attachment in message)                                                                                                    | (Name unresolved, SN:564D203017654DD782E6-<br>ADB1CB8ECD45) |
|                 | 23:25:07        | Message 640962 scanned by Outbreak Filters. Verdict: Negative                                                                                                    | Incoming Policy Match                                       |
|                 | 23:25:07        | Message 640962 contains message ID header "<18fb39\$jhu2@mail.sergio.com>".                                                                                                    | Message Size                                                |
|                 | 23:25:07        | Message 640962 queued for delivery.                                                                                                    | 145 (Bytes)                                                 |
|                 | 23:25:08        | (DCID 6) Delivery started for message 640962 to ee@mexesa.com.                                                                                                    | N/A                                                         |
|                 | 23:25:10        | (DCID 6) Delivery details: Message 640962 sent to ee@mexesa.com                                                                                                    | Condian Uses Common                                         |
|                 | 23:25:10        | Message 640962 to ee@mexesa.com received remote SMTP response '2.6.0 <18/b395/bu2@mail.sergio.com> [Internalld=27221502727676,<br>Hostname=BY3PR19MB5169.namprd19.prod.outlook.com] 8351 bytes in 0.165, 49.369 KB/sec Queued mail for delivery'. | Reverse DNS hostname                                        |
|                 | 23:29:50        | Incoming connection (ICID 31) lost.                                                                                                    | (unverified)                                                |
|                 | 23:38:03        | Message 640962 was initiated for 'Forward' remedial action by 'admin' from source 'CTR' in batch '2b46dcaf-9b3d-404c-9327-f114fd5d89c7'.                                                                                                    | 15.0.0.59                                                   |
|                 | 23:38:06        | Message 640962 was processed with "Forward' remedial action for recipient 'ee@mexesa.com' in batch '2b46dcaf-9b3d-404c-9327-<br>f114fd5d89c7'. Remediation status: Remediated.                                                                    | SBRS Score<br>None                                          |
|                 |                 | Copyrign 🗙 III Home 🗔 + II s.   Privacy Statement                                                                                                    |                                                             |

**Nota:** È possibile che si verifichino diverse correzioni, se si configura in ESA/SMA la funzione di ricerca e correzione, è possibile correggere lo stesso messaggio da CTR e anche da ESA/SMA. In questo modo è possibile inoltrare lo stesso messaggio a un indirizzo e-mail diverso da quello configurato nel <u>modulo di integrazione</u>.